This job aid supports Manager roles in completing the Manager Evaluation as part of the Performance Review process.

## **Complete Manager Evaluation**

From the Workday Inbox:

1. Select the Manager Evaluation item.

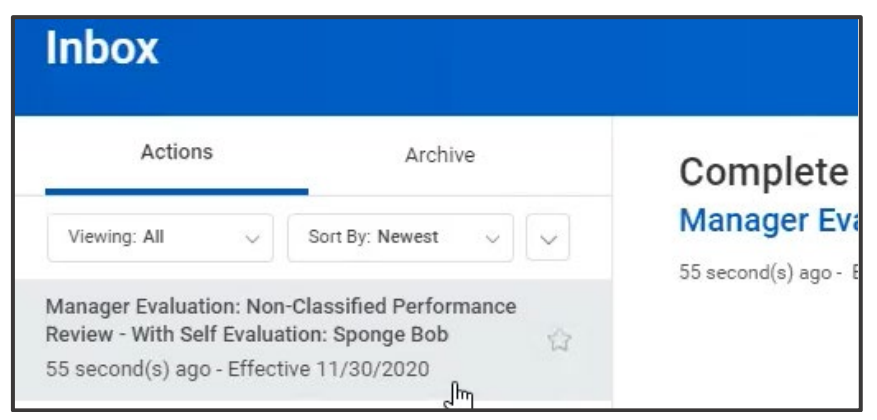

2. Choose the **Summary Editor** option to show all sections of the evaluation on one page.

| Go to Guided Editor         | Go to Summary Editor        |
|-----------------------------|-----------------------------|
| A simple step-by-step guide | Edit everything on one page |

<u>Note</u>: The Guided Editor option can also be chosen to complete the review one section at a time.

- 3. Scroll to the Responsibilities section.
- 4. Click the pencil icon to edit the section.

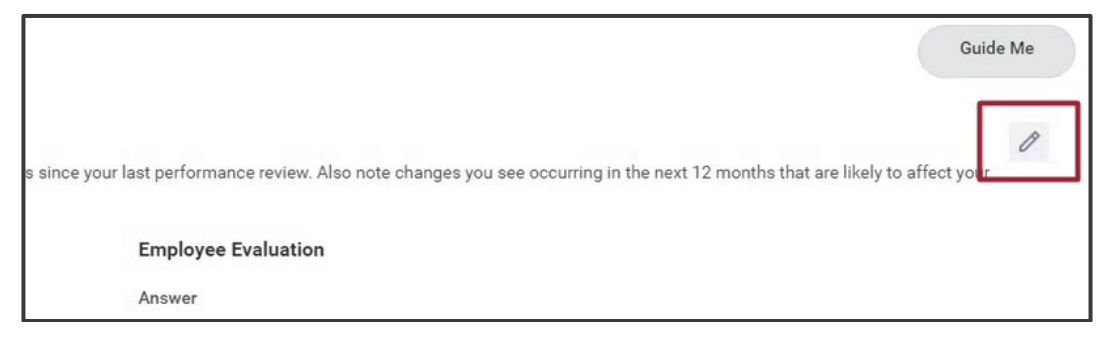

5. Enter Weighting amount.

| Note: Total weighting of all    |
|---------------------------------|
| Responsibilities must equal 100 |

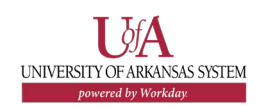

=/

6. Select a Rating from the drop down menu.

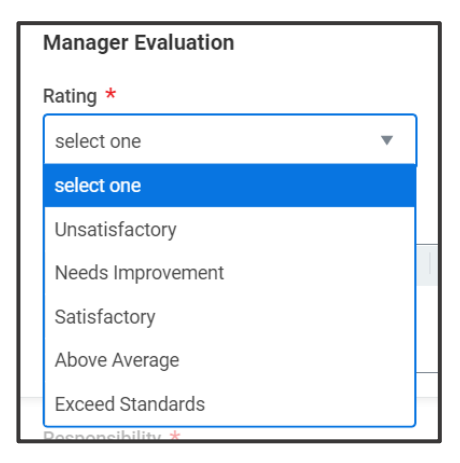

**7.** Enter comments in the Comment box.

| Rating *                                                                                       |                                                                                                    |
|------------------------------------------------------------------------------------------------|----------------------------------------------------------------------------------------------------|
| Above Average                                                                                  | •                                                                                                    |
| On a regular basis, performance is characteriz<br>Employee demonstrates outstanding skills and | ed by high quality and quantity of work that exceeds most position requirements,<br>d abilities, and assignments are accomplished in a highly effective manner with lin |
| Normal V B I U A V                                                                             | .≣ ⊗ ≣:                                                                                                    |
| Great job taking on new responsibilitie                                                        | rs this year!                                                                                                    |

- 8. Repeat steps 4 through 7 for each section.
- 9. In the **Summary** area, enter overall comments for the Responsibilities section.

| Manager Evaluation                                     | Employee Evaluation |
|--------------------------------------------------------|---------------------|
| Comment *                                              | Comment             |
| Normal V B I U A V III S                               | e <sup>n</sup>      |
| Solid performance this year with innovation and drive! |                     |

10. Scroll to the Performance Review and Planning section.

**11.** Click the pencil icon to edit the section.

|                                                                                                    | Guide Me    |
|----------------------------------------------------------------------------------------------------|-------------|
| s since your last performance review. Also note changes you see occurring in the next 12 months that are likely to | affect your |
| Employee Evaluation                                                                                                |             |
| Answer                                                                                                    |             |

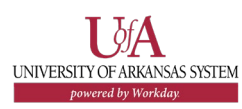

## 12. Enter comments in the **Answer** box.

| Performance Review and Planning                                                                                                    |                                  |                                                        |
|----------------------------------------------------------------------------------------------------|----------------------------------|--------------------------------------------------------|
| Question<br>Section I - Reviewing the Job Requirements: Note any important changes in you<br>affect your job responsibilities.<br>Manager Evaluation | ur job responsibilities since yo | ur last performance review. Als<br>Employee Evaluation |
|                                                                                                    |                                  |                                                        |
| Answer *                                                                                                    |                                  | Answer                                                 |
| Answer *<br>Normal ∨ B I <u>U</u> A ∨ :≣ ⊗                                                                                                    | u <sup>n</sup>                   | Answer                                                 |

<u>Note</u>: If the employee self-evaluation template was chosen, any employee responses will be shown side by side with the manager response section.

- **13.** Repeat steps 11 and 12 for each section.
- 14. Scroll to the Competencies section.
- **15.** Click the pencil icon to edit the section.

|                                                                                                    | Guide Me          |
|----------------------------------------------------------------------------------------------------|-------------------|
| s since your last performance review. Also note changes you see occurring in the next 12 months that are like | ly to affect your |
| Employee Evaluation                                                                                           |                   |
| Answer                                                                                                    |                   |

## 16. Enter comments.

| Manager Evaluation                                                          | Employee Evaluation        |
|-----------------------------------------------------------------------------|----------------------------|
| Comment *                                                                   | Comment                    |
| Normal $\lor$ <b>B</b> $I$ <u>U</u> <u>A</u> $\lor$ $\exists \exists$ $\Im$ | Always very encouraging of |
| Excellent job taking on new responsibilities and adapting                   | 3                          |

- **17.** Repeat steps 15 and 16 for each Competency.
- 18. Scroll to the **Overall** section.

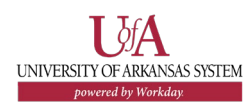

**19.** Enter overall comments for the manager review.

| ating                                                                                                    |                              |
|----------------------------------------------------------------------------------------------------|------------------------------|
| Above Average                                                                                                    |                              |
|                                                                                                    |                              |
| n a regular basis, performance is characterized by high quality and quantity of work that exceeds                                             | most position requirements   |
| mployee demonstrates outstanding skills and abilities, and assignments are accomplished in a hi                                               | ghly effective manner with l |
|                                                                                                    |                              |
|                                                                                                    |                              |
| Comment *                                                                                                    |                              |
| Comment *<br>Normal ∨ <b>B I <u>U</u> A ∨</b> i≣ ⊗                                                                                            | R <sub>3</sub>               |
| Comment * Normal $\checkmark$ <b>B</b> $I$ <b>U A</b> $\checkmark$ $\exists$ <b>S</b> $\Box$ Great year for you, love having you on the team! | R.<br>M                      |

20. Click Submit.

## **NEXT STEPS**

Submitting the Manager Evaluation sends the item to the HR Partner for review and approval.

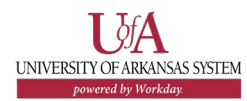